# ワード文書を PDF に変換する方法

\* PowerPoint と同様に「最終版」にすると、PDF 作成は途中でストップしてしまうので、絶対に最終版にはしないこと!

#### ■ワードから PDF にするときの状況

\*PDF変換設定、ワードのタブ設定など、対策をとったファイルの場合: ①が良い。

\*ファイルは最終版にしないで、原版をコピーしたものを使って作業する。③が良い

|   | PDF にする方法                   | タブのインデントずれ      | しおり挿入 | エラー            |
|---|-----------------------------|-----------------|-------|----------------|
| 1 | Adobe Acrobat Standard から作成 | 出ない             | 入る    | ②でできなくても、①でできる |
|   |                             | *「見出し1」はずれるが、許せ |       | ことがある          |
|   |                             | る程度             |       |                |
| 2 | ワードのリボン「Adobe」から作成          | 出る              | 入る    |                |
| 3 | ワードを開いて「印刷」から作成             | 出ない             | 入らない  |                |
|   |                             | タブも見出しもずれない     |       |                |
| 4 | ファイルアイコンを右クリックで変換           | ?               | ?     |                |

\*レイアウトのズレに関しては、この通りの結果になるとは限らないので参考に過ぎない

 ワード文書でタブを使っていると間隔がずれる(なぜか正常になっている箇所もある)。 PDFにする予定があるときにはタ ブを使わずに空白で処理すべきであろう。

しかし、プリンターの設定を「Adobe PDF」を通常使うプリンターとし、「印刷」するときに「ファイルへ出力」にし、それ をPDFに変換してみると、このタブが狂う問題は解除され、正常なレイアウトのPDFが作成された!

### ■重要: Adobe PDFのドキュメントのプロパティ変更:

1. [スタート] メニューから [プリンタ]を選択。

Adobe PDF」プリンタを右クリックし、[プロパテイ]、さらにポップアップメニューから [印刷設定] を選択し、[レイアウト] タブをクリックし、[詳細設定] ボタンをクリックする。

| <ul> <li>Adobe PDFのプロパティ</li> <li></li></ul>                                 |                                                                                                    |           |
|------------------------------------------------------------------------------|----------------------------------------------------------------------------------------------------|-----------|
| レイアウト 用紙/品質 🖄 Adobe PDF 設定<br>印刷の向き(O):<br>A 縦<br>ページ形式<br>シートごとのページ数(S) 1 、 | Adobe PDF Converter 詳細オブション         ● Adobe PDF Converter 詳細なドキュメントの設定         ● 用紙/出力         ● 用紙/出力         ● 用紙/出力         ● 用紙/出力         ● 印刷品質: 1200dpi         ● ジラフィックス         ● 印刷品質: 1200dpi         ● ジイメージの色の管理         ● ICM の方法: ICM 無効         ■ ICM の方法: ICM 無効         ■ ICM の方法: 100 %         TrueType フォント: デバイス フォントと代替         ● ● PostScript オブション |           |
|                                                                              | ОК                                                                                                    | ) (キャンセル) |

3. [PostScript オプション] の横にあるプラス記号(+) をクリックして展開。

4. [True Type フォント ダウンロードオプション] を選択し、ポップアップメニューから [Native TrueType] を選択する。

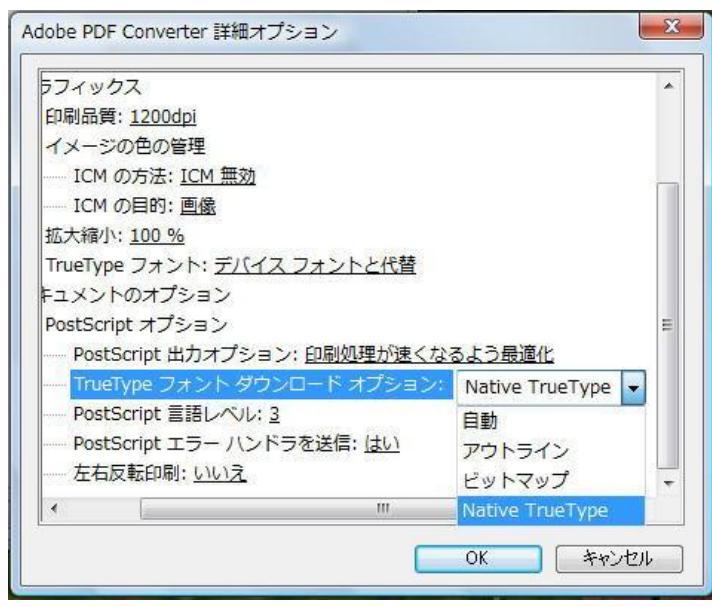

\*この設定にしてもレイアウトは多少ずれる。

### 重要:

## ■見出しを PDF で「しおり」にする方法:

ワードのリボンにある Acrobat ⇒ 環境設定 ⇒ しおり

設定: 「PDF ファイルにしおりを追加」、「リンクを追加」にクリックをいれる

Word: 「相互参照と目次をリンクに変換」にクリックを入れる

しおり: 変換したいものを選ぶ

\*印刷画面で「しおり」や「ブックマーク」にクリックを入れると、上記の設定が生きなくなる(デフォルト)ので 注意。

■アドビー: Word から PDF ファイルを作成する際の推奨事項 (Windows 版 Acrobat 8)

ファイルを PDF に変換する際に、最善の結果を得るため、Word 文書を作成する前にシステムの設定をいくつか変 更することが推奨されている。

<u>http://kb2.adobe.com/jp/cps/222/222783.html</u> → これに従って設定を変更した。